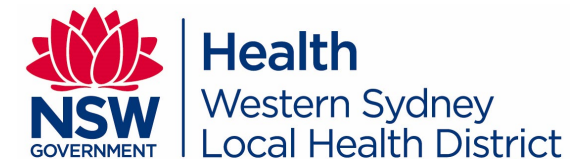

# **HCIS Booking Portal – User Instructions**

### Table of Contents

- 1. Services available
- 2. Set up an account
- 3. Log in to Booking Portal
- 4. Request an interpreter
- 5. Negotiation of requests
- 6. Booking status explained
- 7. Troubleshoot and support

#### 1. Services available via HCIS Booking Portal

- You can book any mode of interpreting service via the HCIS Booking Portal.
- The booking Portal is open 24/7, however, the requests will only be processed between 8:30am and 11pm.
- For the same date request, it is best to contact our call centre on 02 9912 3800 so that our team can assist you promptly.

#### 2. Set up an account

#### Welcome to WSLHD Health Care Interpreter Service Booking Portal

Existing user? <u>Sign in.</u> New here? <u>Register now.</u>

Step 1: On HCIS Portal Home page, click "Register now".

Step 2: Enter your work email, your preferred username, and a password.

Step 3: Complete your profile details and click "Register".

**Step 4:** Please check your email inbox for a message from **WSLHD-HCISPORTAL** with the subject "**HCIS Booking Portal – Complete Your Registration**" to verify your email address.

**Step 5:** You will receive next email with the subject "**Your HCIS Booking Portal Account is Ready**" to advise when your account is ready.

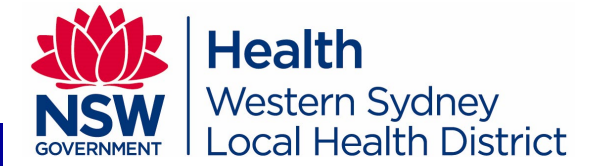

## 3. Log in to Booking Portal

Step 1 Open the portal link using Chrome browser https://wslhd-interpreterservice.powerappsportals.com

\* The booking Portal Link may also be available on your LHD's Intranet Application Page.

| elcome t                            | o WSLHD Health Care Interpret | ter Service Booking Portal<br>ter Service Booking Portal<br>ter Service Booking Portal |
|-------------------------------------|-------------------------------|----------------------------------------------------------------------------------------|
| Existing user<br>New here? <u>R</u> | ? Sign in.<br>legister now.   |                                                                                        |
| Sign in<br>* User name              |                               | Step 3 Sign in with the username and password.                                         |
| * Password                          | Remember Me I'm not a robot   |                                                                                        |
|                                     | Cine in                       | If you don't remember your password,                                                   |

## 4. Request an interpreter

| want to book an interpreter Step 2 Click Create to start a request from scratch. | Book an interpreter<br>Use the link above to book an<br>interpreter for a future date.<br>If you need an interpreter today,<br>please call the HCIS Call Centre at<br>9912 3800. | Step 1 Click or<br>link | n Book an interpreter |
|----------------------------------------------------------------------------------|----------------------------------------------------------------------------------------------------|-------------------------|-----------------------|
|                                                                                  |                                                                                                    |                         |                       |

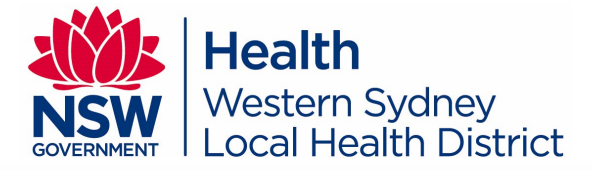

| ds marked as * are mandatory                                                                                                    | Stop 2 Com                                             | anlata the form half          | ow Check for accuracy and then click Next and Sub                                                                                                    |
|----------------------------------------------------------------------------------------------------|--------------------------------------------------------|-------------------------------|----------------------------------------------------------------------------------------------------|
| moral                                                                                                    |                                                        |                               | ow. check for accuracy and then click <b>next</b> and <b>Su</b>                                                                                                    |
| * Language                                                                                                    |                                                        |                               |                                                                                                    |
| Select                                                                                                    |                                                        |                               |                                                                                                    |
| * Interpreting Date                                                                                                    |                                                        | * Interpreting Time           | * AM / PM                                                                                                    |
|                                                                                                    | <b></b>                                                |                               | Select                                                                                                    |
| Alternate Date and time                                                                                                    |                                                        |                               |                                                                                                    |
| * Appointment Duration                                                                                                    |                                                        |                               |                                                                                                    |
| Select                                                                                                    |                                                        |                               |                                                                                                    |
| * Service/Clinica                                                                                                    |                                                        |                               | ٩                                                                                                    |
| * Dafiant Nama                                                                                                    |                                                        |                               |                                                                                                    |
|                                                                                                    |                                                        |                               |                                                                                                    |
| * Patient MRN/Patient DOB/Other ID I                                                                                                    | Number                                                 |                               | Service/Clinics Please click on the search<br>button and then type "*" followed by any<br>key word, e.g., "*Physio". The list will                                                                                                    |
| Patient MRN/Patient DOB/Other ID   Health Care Provider's Name                                                                                                    | Number                                                 |                               | Service/Clinics Please click on the search<br>button and then type "*" followed by any<br>key word, e.g., "*Physio". The list will<br>narrow down to services containing the<br>word physio only. If your service or clinic is<br>net listed please coloct <b>Other</b> and then                                                                                                    |
| Patient MRN/Patient DOB/Other ID I  Health Care Provider's Name  Health Care Provider's Contact Num For phone interpreting, you must provide                                                                                                    | Number<br>mber<br>le Health Care Provider              | 's phone number in this field | Service/Clinics Please click on the search<br>button and then type "*" followed by any<br>key word, e.g., "*Physio". The list will<br>narrow down to services containing the<br>word physio only. If your service or clinic is<br>not listed, please select <b>Other</b> and then<br>provide the name of your service or clinic.<br>We will add it to the list for your next<br>booking. |
| Patient MRN/Patient DOB/Other ID I  Health Care Provider's Name  Health Care Provider's Contact Num For phone interpreting, you must provide  Requestor's Name                                                                                          | Number<br>mber<br>le Health Care Provider              | 's phone number in this field | Service/Clinics Please click on the search<br>button and then type "*" followed by any<br>key word, e.g., "*Physio". The list will<br>narrow down to services containing the<br>word physio only. If your service or clinic is<br>not listed, please select <b>Other</b> and then<br>provide the name of your service or clinic.<br>We will add it to the list for your next<br>booking. |
| Patient MRN/Patient DOB/Other ID I  Health Care Provider's Name Health Care Provider's Contact Num For phone interpreting, you must provide  Requestor's Name First Name Last Name                                                                      | Number<br>mber<br>le Health Care Provider              | 's phone number in this field | Service/Clinics Please click on the search<br>button and then type "*" followed by any<br>key word, e.g., "*Physio". The list will<br>narrow down to services containing the<br>word physio only. If your service or clinic is<br>not listed, please select <b>Other</b> and then<br>provide the name of your service or clinic.<br>We will add it to the list for your next<br>booking. |
| Patient MRN/Patient DOB/Other ID I  Health Care Provider's Name  Health Care Provider's Contact Nun For phone interpreting, you must provide  Requestor's Name  First Name Last Name  Requestor's Contact Number For landline numbers please enter your | Number<br>mber<br>le Health Care Provider              | 's phone number in this field | Service/Clinics Please click on the search<br>button and then type "*" followed by any<br>key word, e.g., "*Physio". The list will<br>narrow down to services containing the<br>word physio only. If your service or clinic is<br>not listed, please select <b>Other</b> and then<br>provide the name of your service or clinic.<br>We will add it to the list for your next<br>booking. |
| Patient MRN/Patient DOB/Other ID I  Health Care Provider's Name  Health Care Provider's Contact Nun For phone interpreting, you must provide  Requestor's Name  First Name Last Name  (02) 9999 9999                                                    | Number<br>mber<br>le Health Care Provider<br>area code | 's phone number in this field | Service/Clinics Please click on the search<br>button and then type "*" followed by any<br>key word, e.g., "*Physio". The list will<br>narrow down to services containing the<br>word physio only. If your service or clinic is<br>not listed, please select Other and then<br>provide the name of your service or clinic.<br>We will add it to the list for your next<br>booking.        |
| Patient MRN/Patient DOB/Other ID I  Health Care Provider's Name  Health Care Provider's Contact Nun For phone interpreting, you must provid  Requestor's Name  First Name Last Name  (02) 9999 9999  Modality                                           | Number<br>mber<br>le Health Care Provider<br>area code | 's phone number in this field | Service/Clinics Please click on the search<br>button and then type "*" followed by any<br>key word, e.g., "*Physio". The list will<br>narrow down to services containing the<br>word physio only. If your service or clinic is<br>not listed, please select Other and then<br>provide the name of your service or clinic.<br>We will add it to the list for your next<br>booking.        |
| Patient MRN/Patient DOB/Other ID I  Health Care Provider's Name  Health Care Provider's Contact Nun For phone interpreting, you must provid  Requestor's Name  First Name Last Name  (02) 9999 9999  Modality Select                                    | Number<br>mber<br>le Health Care Provider<br>area code | 's phone number in this field | Service/Clinics Please click on the search<br>button and then type "*" followed by any<br>key word, e.g., "*Physio". The list will<br>narrow down to services containing the<br>word physio only. If your service or clinic is<br>not listed, please select Other and then<br>provide the name of your service or clinic.<br>We will add it to the list for your next<br>booking.        |

**Back to Table of Contents** 

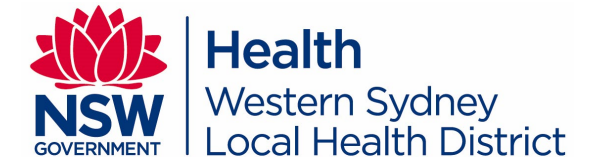

### Useful Tips for requesting interpreters

© **Copy function** allows you to copy/reload information, *e.g., your service, contact details, video link etc.* and then you can modify any field as required and submit a new request.

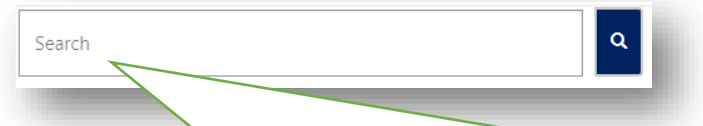

Search function allows you to look up any existing request by patient name, date and time, appointment type etc.

<sup>©</sup> If you have provided an **alternative date and time**, please check the date and time section when the **status** changes to **Completed**. The date and time in this column are the date and time booked on our system.

| Patient Name | <u>Modality</u> | <u>Language</u> | Date and time          | <u>Status</u> | <u>Created On</u> ↓ |             |
|--------------|-----------------|-----------------|------------------------|---------------|---------------------|-------------|
| Test - oral  | Video           | Persian/Farsi   | 04/08/2022 10:00<br>AM | Completed     | 26/07/2022 2:35 PM  | Cancel Copy |

<sup>©</sup> When a request has been **completed**, you **cannot edit** that booking anymore. Instead, please **cancel the original booking** and then use **Copy function to make a new booking**. All the fields will be loaded for you so you can modify any field. Please remember to mention the original booking ID in the comment section **and re-submit**.

If you cancel a request, there will be no automated email to notify you that we have processed your cancellation request. You can, however, log into Booking Portal to check if the status has been changed from "Cancel Requested" to "Cancelled".

<sup>©</sup> If you need to **follow up on a completed request**, other than **cancel** or **reschedule**, you can **email us with your Booking Portal Request ID or a screenshot of the request:** <u>wslhd-hcis-interpreterbookings@health.nsw.gov.au</u>

**Back to Table of Contents** 

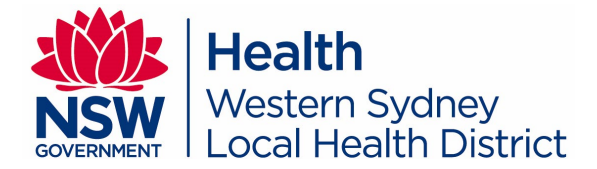

## 5. Negotiation of requests

From time to time, we may not have an interpreter available at the requested date and/or time. HCIS will use the **negotiation** functionality to check with the services or clinics for an alternative date and time.

In such cases, the **status** of your request will change to "**In Negotiation = attn Clinic**." These requests will appear at the top of your list to catch your attention. You will also receive an email alert from our system notifying you that your attention is needed for a specific request.

| uest Id                      | Patient Name                                                                                       | <u>Modality</u>                                                                                                    | <u>Language</u>                                                                  | Date and time                                   | <u>Status</u>                                                                | Created On +                                                                                                    | Requested by                                   | Service/Clinics                                                             |                         |        |      |
|------------------------------|----------------------------------------------------------------------------------------------------|----------------------------------------------------------------------------------------------------|----------------------------------------------------------------------------------|-------------------------------------------------|------------------------------------------------------------------------------|----------------------------------------------------------------------------------------------------|------------------------------------------------|-----------------------------------------------------------------------------|-------------------------|--------|------|
| 723-1541                     | Tingting -<br>Comments<br>testing                                                                  | Video                                                                                                    | Akan                                                                             | 03/08/2023 11:30<br>AM                          | In<br>Negotiation -<br>attn Clinic                                           | 03/07/2023 8:47<br>AM                                                                                                    | Tingting Chen                                  | Children's<br>Hospital<br>Medical Centre<br>CHISM Suite 13<br>- CH Suite 13 | C Edit                  | Cancel | Сору |
| Step                         | 2 Scroll d                                                                                         | own to t                                                                                                    | he bottor                                                                        | n of the pag                                    | e and you                                                                    | will see a se                                                                                                    | ction called                                   | d "Negotiat                                                                 | tion hist               | tory". |      |
| egotiat                      | ion history                                                                                        | /                                                                                                    |                                                                                  |                                                 |                                                                              |                                                                                                    |                                                |                                                                             |                         |        |      |
| * Commen                     | t                                                                                                  |                                                                                                    |                                                                                  |                                                 |                                                                              |                                                                                                    |                                                |                                                                             |                         |        |      |
|                              |                                                                                                    |                                                                                                    |                                                                                  |                                                 |                                                                              |                                                                                                    |                                                |                                                                             |                         |        |      |
| _                            |                                                                                                    |                                                                                                    |                                                                                  |                                                 |                                                                              |                                                                                                    |                                                |                                                                             |                         |        |      |
|                              |                                                                                                    |                                                                                                    | t: 1pm ic                                                                        |                                                 | octundat                                                                     | tod with the                                                                                                    |                                                |                                                                             |                         |        |      |
| E                            | Example o                                                                                          | commen                                                                                                    | nt: 1pm is                                                                       | s fine. Requ                                    | est upda                                                                     | ted with the                                                                                                    |                                                |                                                                             |                         |        |      |
| E                            | Example of orrect time                                                                             | commen<br>ne.                                                                                                    | nt: 1pm is                                                                       | s fine. Requ                                    | est updat                                                                    | ted with the                                                                                                    |                                                | L                                                                           |                         |        |      |
| Ec                           | Example of orrect time                                                                             | commen<br>ie.                                                                                                    | it: 1pm is                                                                       | s fine. Requ                                    | est upda                                                                     | ted with the                                                                                                    |                                                | L                                                                           |                         |        |      |
| Comment                      | Example correct tim                                                                                | commen<br>ie.                                                                                                    | nt: 1pm is                                                                       | s fine. Requ                                    | est updat                                                                    | ted with the                                                                                                    |                                                | l                                                                           |                         |        |      |
| Comment<br>From              | Example of orrect tim                                                                              | commen<br>ie.                                                                                                    | it: 1pm is                                                                       | s fine. Requ                                    | est updat                                                                    | ted with the                                                                                                    |                                                | l                                                                           |                         |        |      |
| Comment<br>From<br>HCIS      | Example correct tim                                                                                | tion<br>bgies, 1130 is                                                                                                    | nt: 1pm is                                                                       | 5 fine. Reque                                   | est updat                                                                    | ted with the                                                                                                    |                                                | l                                                                           |                         |        |      |
| Comment<br>From<br>HCIS      | Example of<br>orrect tim<br>Descrip<br>Our apol<br>advise if<br>your rep                           | tion<br>tion<br>this is suitable<br>ty before we ci                                                                                                    | nt: 1pm is<br>not available,<br>0, please<br>e. We will await<br>an proceed with | 5 fine. Requ<br>Created By<br>Ailene Valencia-L | est updat                                                                    | ted with the                                                                                                    |                                                |                                                                             |                         |        |      |
| Comment<br>From<br>HCIS      | Example of<br>orrect tim<br>Descrip<br>Our apol<br>we can o<br>advise if<br>your rep<br>making t   | tion<br>before the source of the source of the  | nt: 1pm is<br>not available,<br>0. please<br>e. We will await<br>an proceed with | S fine. Reque                                   | est updat<br>Date Cr<br>im 24/07/2<br>Ste                                    | ted with the<br>reated ↓<br><sup>023 2:19 PM</sup>                                                                        | CIS comme                                      | nts. If suita                                                               | able,                   |        |      |
| Comment<br>From<br>HCIS      | Example correct tim<br>Descrip<br>Our apol<br>we can o<br>advise if<br>your rep<br>making t        | tion<br>before from 1300<br>if this is suitable<br>by before we can<br>the booking.                                                                                                    | nt: 1pm is<br>not available,<br>0. please<br>e. We will await<br>an proceed with | S fine. Reque                                   | est updat<br>Date Cr<br>im 24/07/2<br>Ste<br>upd                             | ted with the<br>reated ↓<br><sup>023 2:19 PM</sup><br><b>p 3</b> Check H<br>late the requ                                 | CIS comme<br>uest with al                      | ents. If suita<br>ternative d                                               | able,<br>late and       |        |      |
| Comment<br>From<br>HCIS      | Example of<br>orrect tim<br>Descrip<br>Our apol<br>we can d<br>advise if<br>your rep<br>making t   | tion<br>this is suitable<br>booking.                                                                                                    | nt: 1pm is<br>not available,<br>0, please<br>e. We will await<br>an proceed with | 5 fine. Requ                                    | est updat<br>Date Cr<br>im 24/07/2<br>Ste<br>upd<br>tim                      | ted with the<br>reated ↓<br>023 2:19 PM<br><b>p 3</b> Check H<br>late the requ<br>e, put a com                            | CIS comme<br>nest with al<br>ment (e.g.,       | ents. If suita<br>ternative d<br>1pm is find                                | able,<br>late and<br>e, |        |      |
| Comment<br>From<br>HCIS      | Example of<br>correct time<br>Descrip<br>Our apol<br>we can o<br>advise if<br>your rep<br>making t | tion<br>logies, 1130 is<br>offer from 1300<br>this is suitable<br>ly before we co<br>the booking.                                                                                                    | nt: 1pm is<br>not available,<br>0, please<br>e. We will await<br>an proceed with | S fine. Requ                                    | est updat<br>Date Cr<br>im 24/07/2<br>Ste<br>upd<br>tim<br>req               | ted with the<br>reated ↓<br>D23 2:19 PM<br>p 3 Check H<br>late the requ<br>e, put a com<br>uest updated                   | CIS comme<br>test with al<br>ment (e.g.,<br>d) | ents. If suita<br>ternative d<br>1pm is find                                | able,<br>late and<br>e, |        |      |
| Comment<br>From<br>HCIS      | Example of<br>orrect tim<br>Descrip<br>Our apo<br>we can of<br>advise if<br>your rep<br>making t   | tion<br>before we can<br>the booking.                                                                                                    | nt: 1pm is<br>not available,<br>0. please<br>e. We will await<br>an proceed with | S fine. Requ                                    | est updat<br>Date Cr<br>im 24/07/2<br>Ste<br>upd<br>tim<br>req               | ted with the<br>reated ↓<br><sup>023 2:19 PM</sup><br><b>p 3</b> Check H<br>late the requ<br>e, put a com<br>uest updated | CIS comme<br>lest with al<br>ment (e.g.,<br>d) | ents. If suita<br>ternative d<br>1pm is find                                | able,<br>late and<br>e, |        |      |
| Comment<br>From<br>HCIS      | Example of<br>orrect tim<br>Descrip<br>Our apol<br>we can d<br>advise if<br>your rep<br>making t   | tion<br>before from 1300 is<br>offer from 1300<br>this is suitable<br>ly before we ci<br>the booking.                                                                                                    | nt: 1pm is<br>not available,<br>0, please<br>e. We will await<br>an proceed with | s fine. Requ                                    | est updat<br>Date Cr<br>im 24/07/2<br>Ste<br>upd<br>tim<br>req               | ted with the<br>reated ↓<br>023 2:19 PM<br>p 3 Check H<br>late the requ<br>e, put a com<br>uest updated                   | CIS comme<br>lest with al<br>ment (e.g.,<br>d) | ents. If suita<br>ternative d<br>1pm is fine                                | able,<br>late and<br>e, |        |      |
| Comment<br>From<br>HCIS      | Example of<br>orrect tim<br>Descrip<br>Our apol<br>we can o<br>advise if<br>your rep<br>making t   | tion<br>logies, 1130 is<br>offer from 1300<br>i this is suitable<br>ly before we co<br>the booking.                                                                                                    | nt: 1pm is                                                                       | s fine. Requ                                    | est updat<br>Date Cr<br>im 24/07/2<br>Ste<br>upd<br>tim<br>req               | ted with the<br>reated ↓<br><sup>D23 2:19 PM</sup><br><b>p 3</b> Check H<br>late the requ<br>e, put a com<br>uest updated | CIS comme<br>lest with al<br>ment (e.g.,<br>d) | ents. If suita<br>ternative d<br>1pm is find                                | able,<br>late and<br>e, |        |      |
| Comment<br>From<br>HCIS      | Example of<br>orrect tim<br>Descrip<br>Our apo<br>advise if<br>your rep<br>making t                | tion<br>tibility before we can<br>the booking.                                                                                                    | nt: 1pm is                                                                       | S fine. Requ                                    | est updat<br>Date Cr<br>im 24/07/2<br>Ste<br>upd<br>tim<br>req               | ted with the<br>reated ↓<br>023 2:19 PM<br>p 3 Check H<br>late the requ<br>late the requ<br>uest updated                  | CIS comme<br>uest with al<br>ment (e.g.,<br>d) | ents. If suita<br>ternative d<br>1pm is find                                | able,<br>late and<br>e, |        |      |
| Comment<br>From<br>HCIS      | Example of<br>orrect tim<br>Descrip<br>Our apol<br>we can d<br>advise if<br>your rep<br>making t   | tion<br>book and the second second secon | nt: 1pm is                                                                       | s fine. Requ                                    | est updat<br>Date Cr<br>im 24/07/2<br>Ste<br>upd<br>tim<br>req               | ted with the<br>reated ↓<br>023 2:19 PM<br>p 3 Check H<br>late the requ<br>e, put a com<br>uest updated                   | CIS comme<br>lest with al<br>ment (e.g.,<br>d) | ents. If suita<br>ternative d<br>1pm is find                                | able,<br>late and<br>e, |        |      |
| E<br>Comment<br>From<br>HCIS | Example of<br>orrect tim<br>Descrip<br>Our apol<br>we can<br>advise if<br>your rep<br>making t     | tion<br>bogies, 1130 is<br>offer from 1300<br>this is suitable<br>booking.                                                                                                    | nt: 1pm is                                                                       | S fine. Requ                                    | est updat<br>Date Cr<br>im 24/07/2<br>Ste<br>upd<br>tim<br>req<br>Click Subm | ted with the<br>reated ↓<br>023 2:19 PM<br>p 3 Check H<br>late the requ<br>e, put a com<br>uest updated                   | CIS comme<br>lest with al<br>ment (e.g.,<br>d) | ents. If suita<br>ternative d<br>1pm is fine                                | able,<br>late and<br>e, |        |      |

## 6. Booking Status Explained

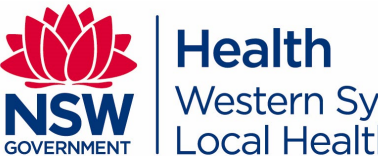

| Status                          | What does it mean                                                                                                    | Edit                | Cancel                                | Сору                    |
|---------------------------------|----------------------------------------------------------------------------------------------------|---------------------|---------------------------------------|-------------------------|
| New request                     | New request<br>Edited request                                                                                                    | V                   | ٧                                     | V                       |
| In Progress                     | This request is being processed by a HCIS Call Centre officer                                                                                                    | You canno<br>Please | ot perform a<br>log back in<br>check. | any action.<br>later to |
| In Negotiation – attn<br>Clinic | This request has been viewed by HCIS and we are<br>sending it back to a requestor to negotiate a more<br>suitable date and/or time. Action is needed from<br>the requestor to either send a comment back or<br>update request. | V                   | V                                     | V                       |
| In Negotiation – attn<br>HCIS   | The requestor has reviewed our negotiation comments and is sending their feedback back to HCIS.                                                                                                    | V                   | ٧                                     | ٧                       |
| Completed                       | This booking request has been processed by HCIS.<br>The portal has sent you an email to confirm this<br>booking.                                                                                                    | x                   | V                                     | V                       |
| Cancel Requested                | You have requested to cancel this booking and HCIS<br>Call Centre has not processed your cancellation<br>request yet.                                                                                                    | x                   | x                                     | ٧                       |
| Cancelled                       | You have requested to cancel this booking and HCIS<br>Call Centre has cancelled your booking in our<br>system.                                                                                                    | x                   | x                                     | V                       |

**Back to Table of Contents** 

### 7. Troubleshoot and Support

Portal not working as expected: Sometimes, after an enhancement, the website may not work properly. If you notice something is not right, a simple thing to try first is to clear the cache. See below steps:

|                                                        |                             | New tab         Ctrl+T           New window         Ctrl+N           New Incognito window         Ctrl+Shift+N | <b>Step 1</b> Click on the three vertical data on the tan right corpor of |
|--------------------------------------------------------|-----------------------------|----------------------------------------------------------------------------------------------------|---------------------------------------------------------------------------|
|                                                        |                             | History<br>Downloads Ctrl+J<br>Bookmarks                                                                       | your Chrome browser.                                                      |
|                                                        |                             | Google Password Manager New Extensions                                                                         |                                                                           |
| imes 1 selected                                        | ∃ All Doc                   | Zoom         -         125%         +         L J           Print         Ctrl+P                               | Step 2 Select More tools and the                                          |
|                                                        | 🖬 3. H                      | Cast<br>Find Ctrl+F                                                                                            | select Clear browsing data.                                               |
| Save page as<br>Create shortcut<br>Name window         | Ctrl+S                      | More tools<br>Edit Cut Copy Paste<br>Settings                                                                  |                                                                           |
| Clear browsing data<br>Performance New<br>Task manager | Ctrl+Shift+Del<br>Shift+Esc | Help +                                                                                                    |                                                                           |
| Developer tools                                        | Ctrl+Shift+I                | Managed by your organization                                                                                   |                                                                           |

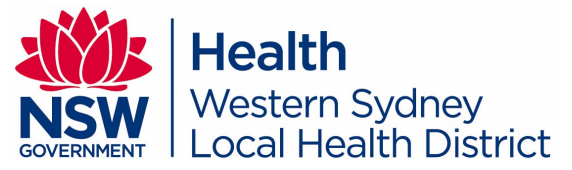

| Basic                                                                                                    | Advanced                             |                                                                                                |
|----------------------------------------------------------------------------------------------------|--------------------------------------|------------------------------------------------------------------------------------------------|
| e range All time                                                                                                    |                                      | Step 3 Select All time and then                                                                |
| Browsing history<br>Clears history, including in the search be<br>Cookies and other site data<br>Signs you out of most sites.<br>Cached images and files<br>Frees up 179 MB. Some sites may load | x<br>more slowly on your next visit. | make sure to tick <b>Cookies and</b><br>other site data and <b>Cached</b><br>images and files. |
|                                                                                                    | Cancel Clear data                    | Step 4 Click clear data and then<br>close your Chrome browser<br>completely.                   |

Note: You may need to repeat the above process a couple of times.

#### Your account is locked

If you enter an incorrect password too many times, your account will be locked. Please contact us via email WSLHD-HCIS-InterpreterBookings@health.nsw.gov.au. Our team will unlock your account.

| The user account is currently locked. Please try again later. |                      |  |  |  |  |
|---------------------------------------------------------------|----------------------|--|--|--|--|
| * Email                                                       | MUTest_Reg2@test.com |  |  |  |  |
| * Password                                                    |                      |  |  |  |  |
|                                                               |                      |  |  |  |  |

#### You don't remember your password

You can reset your password by clicking "Forgot your password?" on the log in page.

### How to report an issue

If you have any issues with the HCIS Booking Portal, please get in touch with us

Email: <u>WSLHD-HCIS-InterpreterBookings@health.nsw.gov.au</u>

If we cannot help you, we will raise a ticket with eHealth on your behalf.

**Back to Table of Contents**